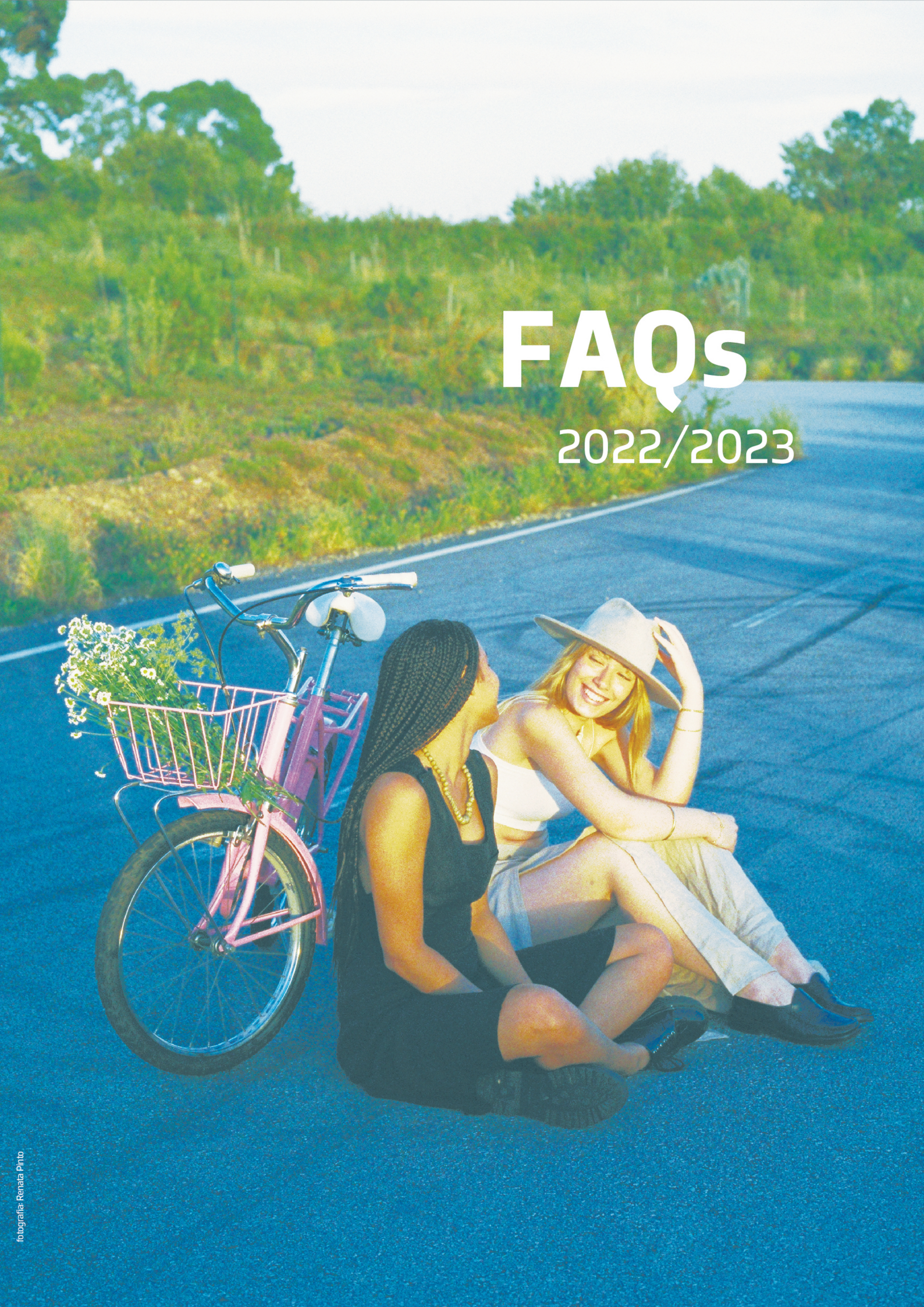

## PEDIDO DA DECLARAÇÃO PASS SUB23

Os estudantes matriculados em 2022/2023, podem fazer o pedido da Declaração para o PASS SUB23, no Domus em:

### INSCRIÇÕES» PASS SUB23 – DECLARAÇÃO

Clicar no botão assinalado na imagem seguinte para efetuar o pedido, conforme é indicado nas instruções.

#### PASSE SUB23 - DECLARAÇÃO

| PASSE SUB23                                                                                                    |                                                                                                    |                                                                          |
|----------------------------------------------------------------------------------------------------|----------------------------------------------------------------------------------------------------|--------------------------------------------------------------------------|
| Instruções:<br>Deverá carregar no ícone 🕜 para emit<br>A certidão será enviada para os serviço<br>Quando a certidão estiver no estado en<br>Caso o estado da bolsa não esteja o<br>ESTADO DA BOLSA: AGUARDA | ir a certidão.<br>s assinarem digitalmente e posteriormente :<br>nitida poderá fazer o download no ícone 📩<br>correto, deverá aguardar pela atualizaçã<br>VALIDAÇÃO DA CANDIDATURA | será enviada para o seu e-mail de estudante.<br><b>ão da informação.</b> |
| Ano letivo                                                                                                    | 🗢 Estado                                                                                                    | 🗢 Acções 🗢                                                               |
| 2021/2022                                                                                                    | Por emitir                                                                                                    | Ĩ                                                                        |

O documento é enviado para o email institucional do estudante até ao final do dia útil seguinte.

# CONSULTAR INFORMAÇÃO SOBRE AS PROPINAS E EFETUAR PAGAMENTO

Os estudantes podem consultar o seu esquema de pagamento de propinas no Domus em:

| NO LETIVO 2021/2        | 2022 (*) 🔻  | ) ANO COM INS | CRIÇÃO            |                |              |                    |           |
|-------------------------|-------------|---------------|-------------------|----------------|--------------|--------------------|-----------|
| AGAMENTOS DO I          | ESTUDANTE N | IO ANO LET    | TVO: 2021-20      | )22            |              |                    |           |
| Geral)                  |             |               |                   |                |              |                    |           |
| VALOR INSCRIÇÃO :       | 25,00 €     | 📀 PAGO        |                   |                |              |                    |           |
| VALOR SEGURO:           | 5,00€       | 🕏 PAGO        |                   |                |              |                    |           |
|                         | Propina     | Total         | Data Limite       | Data Pagamento | Propina Paga | Juros de mora Pago | Em Dívida |
| a prestação             | 125,00€     | 125,00€       | 05/08/2021        | 05/08/2021     | 125,00€      |                    | 0,00€     |
| a prestação             | 125,00€     | 250,00€       | 30/10/2021        |                |              |                    | -€        |
| <sup>a</sup> prestação  | 125,00€     | 375,00€       | 30/11/2021        |                |              |                    | -€        |
| <sup>a</sup> prestação  | 125,00€     | 500,00€       | 30/12/2021        |                |              |                    | - €       |
| a prestação             | 125,00€     | 625,00€       | 30/01/2022        |                |              |                    | - €       |
| <sup>ja</sup> prestação | 125,00€     | 750,00€       | 28/02/2022        |                |              |                    | -€        |
| a prestação             | 125,00€     | 875,00€       | 30/03/2022        |                |              |                    | -€        |
| a prestação             | 125,00€     | 1000,00€      | 30/04/2022        |                |              |                    | -€        |
| a prestação             | 125,00€     | 1125,00€      | 30/05/2022        |                |              |                    | -€        |
| .0ª prestação           | 125,00€     | 1250,00€      | 30/06/2022        |                |              |                    | -€        |
|                         | 1280.00 €   |               |                   | ĩo             |              |                    |           |
| ALOR TOTAL :            | 1200,00 €   |               | EGORO + INSCRIÇ   |                |              |                    |           |
| ALOR TOTAL PAGO:        | 135,00 €    | (PROPINA: 12  | D E; SEGURO + IN: | SCRIÇAU: 3U €) |              |                    |           |
| VALOR TOTAL EM FALTA:   | 1125,00 €   |               |                   |                |              |                    |           |

#### **PROPINAS» PAGAMENTO PROPINAS**

l

Nesta página, podem visualizar a data limite de pagamento de cada prestação, assim como os pagamentos efetuados (valor e data).

Para gerar uma nova fatura e respetiva referência de pagamento, deve escrever o valor de propina que pretende pagar e confirmar os valores, para que a referência seja gerada.

#### EFETUAR PAGAMENTO DE PROPINAS DO ANO LETIVO 2021-2022

Após a geração da fatura tem 3 dias para a pagar. Atenção: se não efetuar o pagamento dentro deste prazo esta será considerada em dívida.

| Propina + Seguro + Inscrição: | [125,00]€ |
|-------------------------------|-----------|
| Multa por não cumprimento:    | 0,00€     |
| Total a pagar:                | 125,00€   |

Confirmo os valores para pagamento

🗌 Desejo alterar os dados da fatura

Pode optar por um valor de propina diferente do apresentado se o campo não estiver sombreado. Contudo, se o fizer, tenha em atenção os prazos e os respectivos valores.

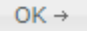

O valor a pagar que surge por defeito pode ser alterado, caso o estudante pretenda pagar outros valores.

Se a referência não for paga dentro do prazo definido inicialmente (3 dias), o estudante pode

gerar uma nova referência na sua página de dados pessoais, no separador Financeiro:

### ÁREA PESSOAL» DADOS PESSOAIS – [Financeiro]

### COMO PEDIR/OBTER A CERTIDÃO DE MATRÍCULA

Os estudantes podem obter uma declaração de matrícula gratuita, para efeitos militares, pensões de sangue, ADSE, abono de família, bolsa de estudos, transportes ou IRS em:

### CERTIDÕES/DIPLOMAS» DECLARAÇÃO DE MATRÍCULA

Será gerada uma janela pop-up e descarregada a declaração em pdf. **Deve certificar-se que as janelas pop-up estão desbloqueadas no seu browser.** 

Para obter uma certidão de matrícula para qualquer outro efeito, deve fazer o pedido em:

#### DETALHE DA FATURA • Certidão de Matrícula ou Inscrição 5 € 5 € OBSERVAÇÕES: • Selecione uma opção... 0.00 € 0.00 € \* Levantamento nos Serviços Académicos 0.00 F 0.00 F TOTAL 5 €

### CERTIDÕES/DIPLOMAS» PEDIDO DE CERTIDÕES/OUTROS DIPLOMAS

Esta certidão tem um custo de 5€. Caso solicite o levantamento da certidão nos Serviços Académicos, deverá aguardar pelo email dos Serviços Académicos a indicar que a certidão foi emitida.

### **CONSULTA DE REGULAMENTOS**

Os regulamentos do P. PORTO e da escola estão disponíveis para consulta no Domus, menu **DOCUMENTAÇÃO** que se encontra no menu superior do Domus, conforme é indicado na imagem seguinte:

|                          |   | Cursos | Departamentos | Serviços | Gestão | Qualidade | Documentação |
|--------------------------|---|--------|---------------|----------|--------|-----------|--------------|
| P. PORTC                 |   |        |               |          |        |           |              |
|                          |   |        |               | _        |        |           |              |
| Página Inicial           |   |        |               |          |        |           |              |
| Área Pessoal             | • |        |               |          |        |           |              |
| Área Financeira          | • |        |               |          |        |           |              |
| Inscrições               | • |        |               |          |        |           |              |
| Administração            | • |        |               |          |        |           |              |
| Consulta / Listagens     | • |        |               |          |        |           |              |
| Recursos Humanos         | • |        |               |          |        |           |              |
| Calendários              | • |        |               |          |        |           |              |
| Registo de<br>Documentos | ۲ | HOJE   |               |          |        |           |              |
| SERAF                    | • |        |               |          |        |           |              |
| Sugestões                |   |        |               |          |        |           |              |

### CONSULTA DA FICHA DE UNIDADE CURRICULAR (FUC)

Para consultar a FUC de uma unidade curricular (UC) em que se encontra inscrito, deve aceder à sua página de dados pessoais, separador "**Historial Académico**":

|                                                                                                    | Historial Académico Financeiro Inquérito Raides                                                                                                    | Requerimentos Faltas Erasmus                        |
|----------------------------------------------------------------------------------------------------|----------------------------------------------------------------------------------------------------|-----------------------------------------------------|
| 021/2022                                                                                                    |                                                                                                    |                                                     |
| <ul> <li>Mestrado em Gestão do Turismo - Mestrado</li> </ul>                                                                                                    |                                                                                                    |                                                     |
| INFORMAÇÃO ACADÉMICA                                                                                                    |                                                                                                    |                                                     |
| CURSO                                                                                                    | ECTS INSCRITO                                                                                                    | REGIME                                              |
| Mestrado em Gestão do Turismo - Mestrado                                                                                                    | 60                                                                                                    | INTEGRAL                                            |
| DATA MATRÍCULA/RENOVAÇÃO:                                                                                                    | ECTS COM APROVAÇÃO                                                                                                    | ESTATUTO                                            |
| 2021-08-02                                                                                                    | 0                                                                                                    | SEM ESTATUTO                                        |
| ANO CURRICULAR                                                                                                    | N. INSCRIÇÕES ANTERIORES NO CURSO                                                                                                    | BOLSEIRO                                            |
| 10                                                                                                    | 0                                                                                                    | NÃO                                                 |
| UNIDADES CURRICULARES                                                                                                    |                                                                                                    |                                                     |
| 10 SEMESTRE                                                                                                    | 2º SEMESTRE                                                                                                    |                                                     |
| 1 DEFECTIVE                                                                                                    |                                                                                                    |                                                     |
| Desenvolvimento de Destinos Turísticos (1º Ano, NC)                                                                                                    | Empreendedorismo e Inovação em Turismo (1º Ano                                                                                                    | , NC)                                               |
| Desenvolvimento de Destinos Turísticos (1º Ano, NC)<br>Estudos Avançados em Economia do Turismo (1º Ano, N                                                                                                 | Empreendedorismo e Inovação em Turismo (1º Ano<br>C) Gestão de Operações de Alojamento e Restauração                                                                                                    | , NC)<br>(1º Ano, NC)                               |
| Desenvolvimento de Destinos Turísticos (1º Ano, NC)<br>Estudos Avançados em Economia do Turismo (1º Ano, NC)<br>Marketing e Estratégia em Turismo (1º Ano, NC)                                             | Empreendedorismo e Inovação em Turismo (1º Ano<br>C) Gestão de Operações de Alojamento e Restauração<br>Gestão Financeira e Projetos de Investimento em Tu                                                       | , NC)<br>(1° Ano, NC)<br>Irismo (1° Ano, NC)        |
| Desenvolvimento de Destinos Turísticos (1º Ano, NC)<br>Estudos Avançados em Economia do Turismo (1º Ano, Nr<br>Marketing e Estratégia em Turismo (1º Ano, NC)<br>Metodologias de Investigação (1º Ano, NC) | Empreendedorismo e Inovação em Turismo (1º Ano.<br>C) Gestão de Operações de Alojamento e Restauração<br>Gestão Financeira e Projetos de Investimento em Tu<br>Liderança e Desenvolvimento de Equipas (1º Ano, N | , NC)<br>(1º Ano, NC)<br>ırismo (1º Ano, NC)<br>IC) |

### ÁREA PESSOAL» DADOS PESSOAIS – [Historial Académico]

Deve clicar em cima da UC que pretende visualizar a FUC. Se a FUC já estiver homologada irá aparecer um link na página seguinte, para visualização da mesma, conforme é indicado na imagem seguinte:

| Cursos Departamentos                    |         | tamentos             | s Serviços Gestão |                               | Qualidade    | Legislaçã                       | 0            |        |
|-----------------------------------------|---------|----------------------|-------------------|-------------------------------|--------------|---------------------------------|--------------|--------|
| DDT FICHA<br>UNIDADE CURRICULAR UNIDADE |         | FICHA<br>UNIDADE CUR | RRICULAR          | HORÁRIO<br>UNIDADE CURRICULAR |              | HISTÓRICO<br>UNIDADE CURRICULAR |              |        |
| Informação                              | Carga   | horária Ca           | lendário das      | provas                        | de avaliação | Alunos inscritos                | s Exames PDF | Gestão |
| TEÓRICO                                 | PRÁTICA | - 2H                 |                   |                               |              |                                 |              |        |

Se este link não aparecer, significa que a FUC ainda não foi homologada pelo CTC da sua escola.